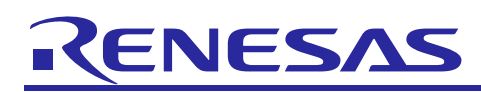

# TPS-1

# **GUI** Configuration Tool

R30AN0225EC0100 Rev.1.00 Mar 20, 2015

### Introduction

The objective of this document is to show you of how to use PC TPS-1 GUI Configuration Tool. Since the typical configuration method involves several of software, it is quite difficult to use during production. In mass production stage, factory may need a simple and user friendly tool. Thus, we have developed PC TPS-1 GUI Configuration Tool. The TPS-1 GUI Configuration Tool is used to configure TPS-1 with default image, so the process of configuration can be simplified. In this document, the PC GUI TPS Configuration Tool will be explained.

#### **Target Device**

TPS-1

#### Contents

| 1.       | Overview                     | .2  |
|----------|------------------------------|-----|
|          |                              |     |
|          |                              |     |
| 2.       | TPS-1 GUI Configuration Tool | . 4 |
| 2.1      | Procedure of configure TPS-1 | . 5 |
| 22       | Error Code                   | 9   |
| <u> </u> |                              | . 0 |

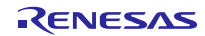

#### 1. Overview

To configure TPS-1 with typical method, the software tools below are involved.

- Terminal program (e.g. HyperTerminal)
- TPS Configurator
- TFTP server (e.g. tftp32)

The procedure of typical TPS-1 configuration is quite complicated, and it is not convenient for production. In order to simplify the TPS-1 firmware download and configuration procedure, default image, FS\_PROG.exe and TPS-1 GUI Configuration Tool are used. Default image, FS\_PROG.exe and TPS-1 GUI Configuration Tool are explained below.

#### Default image

In the package of TPS Development Toolkit V.1.2.0.201, there is a file called DEFAULT\_IMAGE.hex. DEFAULT\_IMAGE.hex contains the necessary firmware of TPS-1, so we don't need to use serial port and TFTP server to download the firmware to TPS-1 board during production. The serial flash need to be programmed with DEFAULT\_IMAGE.hex by programmer before mounted.

Since there is no configuration in DEFAULT\_IMAGE.hex, TPS-1 cannot be used as Profinet IO without configuration. We need to configure the TPS-1 by software tool (e.g. FS\_PROG.exe) via RJ45 interface.

#### FS\_PROG.exe

FS\_PROG.exe is a key component of TPS configurator. It can be executed in DOS environment. With FS\_PROG.exe program, the TPS-1 configuration can be sent by a script file (batch file). The following is an example of sending the TPS-1 configuration by FS\_PROG.exe in DOS.

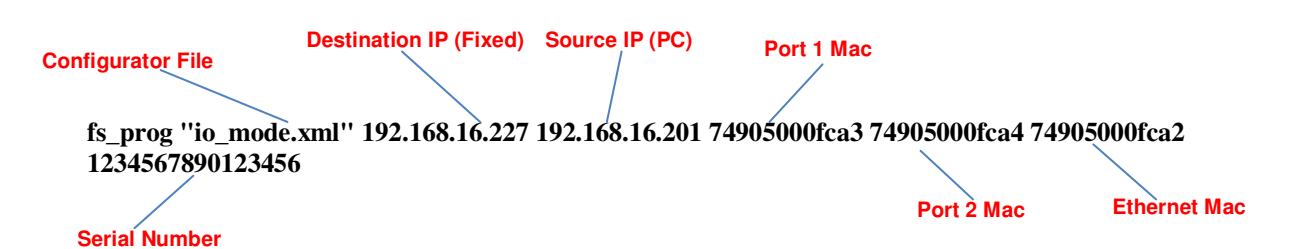

The parameters are described as below:

| Parameter name                                                                         | Meaning                                                          |
|----------------------------------------------------------------------------------------|------------------------------------------------------------------|
| Configurator file                                                                      | Path and filename of TPS configurator file.                      |
| Destination IP IP address of TPS-1. The IP address of default image is set as 192.168. |                                                                  |
| Source IP                                                                              | IP address of Host PC for configuration                          |
| Port 1 Mac                                                                             | MAC address of port1. It should be unique in each device.        |
| Port 2 Mac                                                                             | MAC address of port2. It should be unique in each device.        |
| Ethernet Mac                                                                           | MAC address of Ethernet. It should be unique in each device.     |
| Serial Number                                                                          | Serial Number of the device. It should be unique in each device. |

#### **TPS-1 GUI Configuration Tool**

FS\_PROG.exe is executed under DOS environment. It is not convenient for production. Thus, we develop a TPS-1 GUI Configuration Tool which utilizes FS\_PROG.exe for configuration. Parameters in TPS-1 GUI Configuration Tool will pass to FS\_PROG.exe. TPS-1 GUI Configuration Tool is written in VB express 2010.

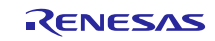

Before configuration, the external SPI flash of TPS-1 board needed to be programmed with default image first. After that, TPS-1 GUI Configuration Tool can be used to configure the TPS-1 settings via LAN cable. The figure below shows the configuration platform using TPS-1 GUI Configuration Tool.

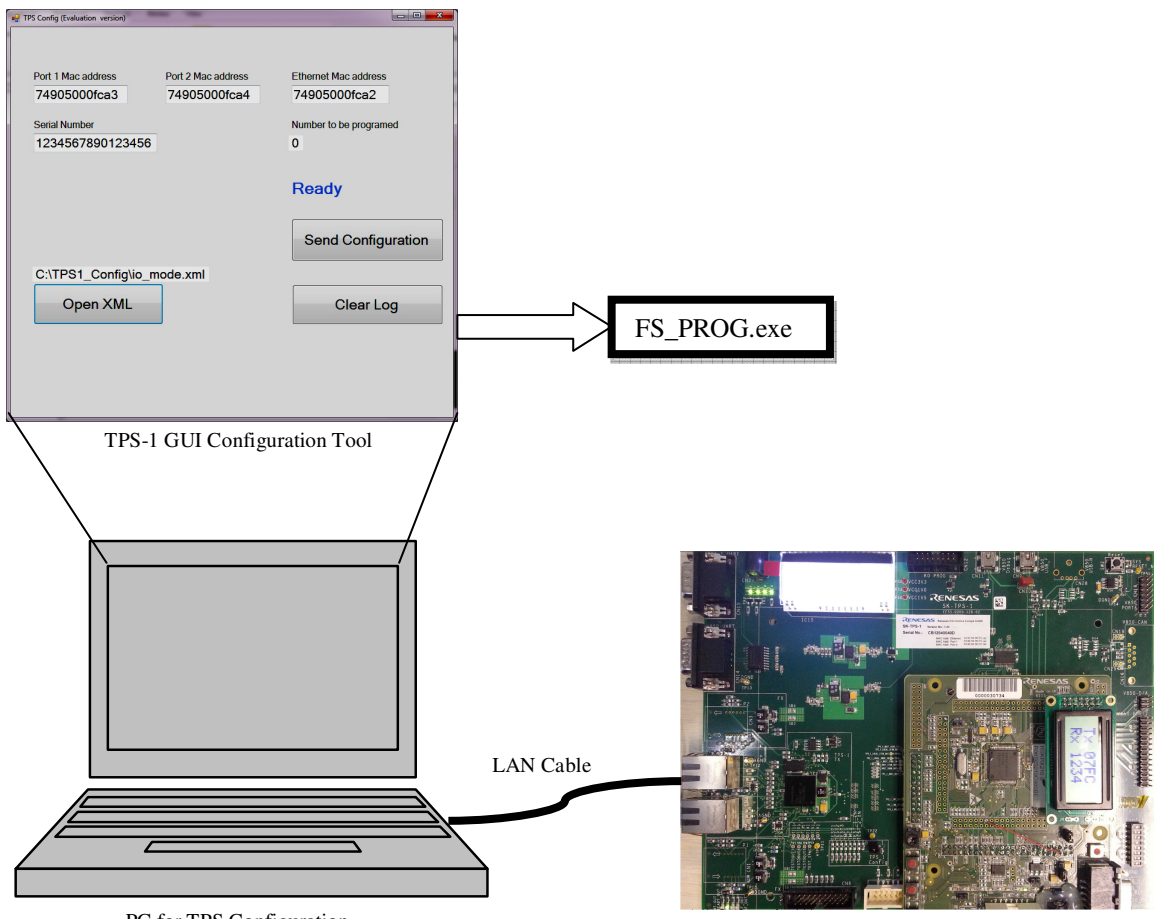

PC for TPS Configuration

TPS-1 board with default image programmed

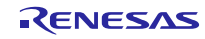

### TPS-1

# 2. TPS-1 GUI Configuration Tool

TPS-1 GUI Configuration Tool utilize FS\_PROG.exe to configure TPS-1. It provides a user friendly GUI interface, so it make configuration during production more convenient.

TPS-1 GUI Configuration Tool have the below features:

- Set initial MAC address
- Set initial serial number
- Increase MAC address and serial number by one automatically
- Record the configuration history in .csv format

The following figure explains the user interface of TPS-1 GUI Configuration Tool.

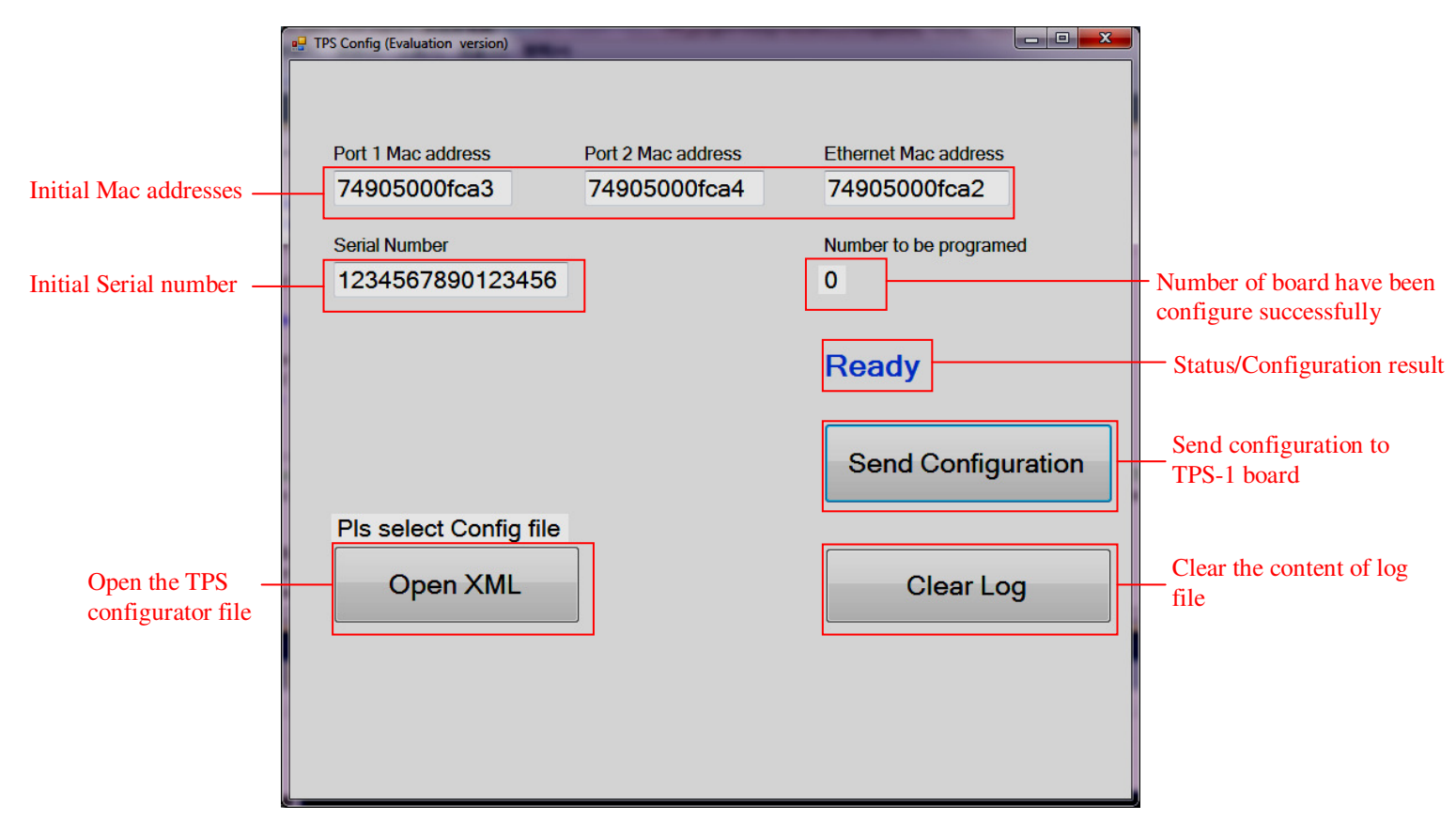

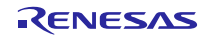

### 2.1 **Procedure of configure TPS-1**

After programmed the external SPI flash with default image, we can follow the procedure below to configure TPS-1.

1. Set the IP address of PC to 192.168.16.201

| ternet Protocol Version 4 (TCP/I                                                                           | Pv4) Properties                                                                 |
|----------------------------------------------------------------------------------------------------|---------------------------------------------------------------------------------|
| General                                                                                                    |                                                                                 |
| You can get IP settings assigned<br>this capability. Otherwise, you ne<br>for the appropriate IP settings. | automatically if your network supports<br>eed to ask your network administrator |
| Obtain an IP address autom                                                                                 | natically                                                                       |
| • Use the following IP address                                                                             | s:                                                                              |
| IP address:                                                                                                | 192 . 168 . 16 . 201                                                            |
| Subnet mask:                                                                                               | 255.255.255.0                                                                   |
| Default gateway:                                                                                           | • • •                                                                           |
| Obtain DNS server address                                                                                  | automatically                                                                   |
| O Use the following DNS serve                                                                              | er addresses:                                                                   |
| Preferred DNS server:                                                                                      | · · ·                                                                           |
| Alternate DNS server:                                                                                      | • • •                                                                           |
| 🔲 Vaļidate settings upon exit                                                                              | Advanced                                                                        |
|                                                                                                    | OK Cancel                                                                       |

2. Open TPS Configurator and enter the parameters for configuration, and save the xml file. (Note: MAC addresses and Serial number will be overwritten by TPS-1 GUI Configuration tool)

| 💀 TPS Configurator                                                                                                    |                      |
|----------------------------------------------------------------------------------------------------|----------------------|
| File     Settings     Help       Open     Recent Files     +       Save     ettings     IO General Settings     IO Parallel Settings     Diag Channel     Ethernet Settings       Save Ac     Port 1     Port 2                                                                               |                      |
| Exit     el     Interface RJ45     Interface RJ45     Watchdog Time (m       Host Interface senar     Interface SC-RJ     Interface SC-RJ     Watchdog Polarity       IO Serial     FO Diagnosis     FO Diagnosis     Watchdog Polarity       IO Parallel     Interface Off     Interface Off | ●) 0<br>Active Low ▼ |
| IM_Para_1         IM_Para_2           VendorID         DeviceID         OrderID         HWVersion         TypeOfStation           0x         174         0x         1234         1234567         0001         TPS-1                                                                           |                      |
|                                                                                                    | Clear                |
| D:\MCU_support\TPS-1\TPS-1 Dev Toolkit V1.0.0.4\TPS Configurator\Example Configuration \o_interface_parall                                                                                                    | lmx le               |

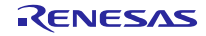

3. Click the **Open XML** button to open the xml file of TPS configurator from TPS-1 GUI configuration tool. (Note: the path cannot contains any space)

| P TPS Config (Evaluation version) |                                                                                                    |            |
|-----------------------------------|----------------------------------------------------------------------------------------------------|------------|
|                                   |                                                                                                    |            |
|                                   |                                                                                                    |            |
| Port 1 Mac address                | Port 2 Mac address Ethernet Mac address                                                                                                    |            |
| 74905000fca3                      | 74905000fca4 74905000fca2                                                                                                    |            |
| Serial Number                     | Ppen                                                                                                    | x          |
| 1234567890123456                  | Colored Colored Color | ٩          |
|                                   | Organize 🔻 New folder 🛛 🕅 🖛                                                                                                    |            |
|                                   | ★ Favorites Name Date modified                                                                                                    | Туре       |
|                                   | Desktop     io_mode.xml     23/09/2014 11:21                                                                                                    | . XML Doci |
|                                   | Recent Places                                                                                                    |            |
|                                   |                                                                                                    |            |
|                                   | Documents                                                                                                    |            |
| Pls select Config file            | 👌 Music                                                                                                    |            |
|                                   | Pictures     Videos                                                                                                    |            |
| Open XML                          |                                                                                                    |            |
|                                   | Elegence is made and                                                                                                    |            |
|                                   |                                                                                                    |            |
|                                   | Upen V C                                                                                                    | ancer      |
|                                   |                                                                                                    |            |
|                                   |                                                                                                    |            |
|                                   |                                                                                                    |            |

4. Set the initial MAC address and serial number.

| ĺ                                | TPS Config (Evaluation version)                                    |                                                                |
|----------------------------------|--------------------------------------------------------------------|----------------------------------------------------------------|
| Enter initial<br>Mac addresses — | Port 1 Mac address Port 2 Mac address<br>74905000fca3 74905000fca4 | Ethernet Mac address<br>74905000fca2<br>Number to be programed |
| Serial Number                    | 1234567890123456                                                   | 0                                                              |
|                                  |                                                                    | Ready                                                          |
|                                  |                                                                    | Send Configuration                                             |
|                                  | C:\TPS1_Config\io_mode.xml                                         |                                                                |
|                                  | Open XML                                                           | Clear Log                                                      |
|                                  |                                                                    |                                                                |

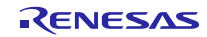

5. Connect the PC and TPS-1 target board (SPI flash programed with default image) with LAN cable. Click **Send configuration** button to configure TPS-1.

| 📲 TPS Config (Evaluation version)                                       |                                    |                                                                                                    |                                         |
|-------------------------------------------------------------------------|------------------------------------|----------------------------------------------------------------------------------------------------|-----------------------------------------|
| Port 1 Mac address<br>74905000fca3<br>Serial Number<br>1234567890123456 | Port 2 Mac address<br>74905000fca4 | Ethernet Mac address<br>74905000fca2<br>Number to be programed<br>0<br><b>Ready</b><br>Send Configuration | Click this button to<br>configure TPS-1 |
| C:\TPS1_Config\io_r                                                     | node.xml                           |                                                                                                    |                                         |
| Open XML                                                                |                                    | Clear Log                                                                                                 |                                         |
|                                                                         |                                    |                                                                                                    |                                         |

If configuration success, MAC addresses and Serial Number will be increased by one automatically for next board.

|                                                            | a TPS Config (Evaluation version)                                                         |                                                                                                   |                       |
|------------------------------------------------------------|-------------------------------------------------------------------------------------------|---------------------------------------------------------------------------------------------------|-----------------------|
| MAC addresses and<br>Serial number are<br>increased by one | Port 1 Mac addressPort 2 Mac address74905000fca474905000fca5Serial Number1234567890123457 | Ethernet Mac address<br>74905000fca3<br>Number to be programed<br>1<br>Pass<br>Send Configuration | Configuration success |
|                                                            | C:\TPS1_Config\io_mode.xml                                                                | Clear Log                                                                                         |                       |

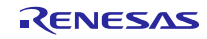

If configuration fail, MAC addresses and Serial Number will not be increased. Failure meassge and error code will be displayed.

| P TPS Config (Evaluation version)                                       | _                                  |                                                                     |                            |
|-------------------------------------------------------------------------|------------------------------------|---------------------------------------------------------------------|----------------------------|
| Port 1 Mac address<br>74905000fca4<br>Serial Number<br>1234567890123457 | Port 2 Mac address<br>74905000fca5 | Ethernet Mac address<br>74905000fca3<br>Number to be programed<br>1 |                            |
|                                                                         |                                    | Fail! error code = 5 Send Configuration                             | _ Configuration<br>failure |
| C:\TPS1_Config\io_n<br>Open XML                                         | node.xml                           | Clear Log                                                           |                            |
|                                                                         |                                    |                                                                     |                            |

The histroy of TPS configuration is recorded in **C:\TPS1\_Config\TPS1\_log.csv**. The TPS1\_log.csv file contains MAC addresses, serial number and time. The following is the content of TPS1\_log.csv.

|   | Α            | В            | С            | D                | E                |
|---|--------------|--------------|--------------|------------------|------------------|
| 1 | Mac1         | Mac2         | Mac_Ether    | Serial Number    | Time             |
| 2 | 74905000fca3 | 74905000fca4 | 74905000fca2 | 1234567890123451 | 25/09/2014 9:19  |
| 3 | 74905000fca6 | 74905000fca7 | 74905000fca5 | 1234567890123452 | 28/10/2014 14:10 |
| 4 | 74905000fca9 | 74905000fcaa | 74905000fca8 | 1234567890123453 | 29/10/2014 15:19 |
| 5 | 74905000fcac | 74905000fcad | 74905000fcab | 1234567890123454 | 30/10/2014 11:25 |
| 6 |              |              |              |                  |                  |

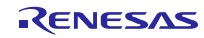

#### 2.2 Error Code

The following are the error codes of configuration failure.

| Error Code | Meaning                                                                   |  |  |
|------------|---------------------------------------------------------------------------|--|--|
| 0x00000001 | "FS_PROG Error: unknown."                                                 |  |  |
| 0x00000002 | "FS_PROG Error: invalid count of arguments."                              |  |  |
| 0x00000003 | "FS_PROG Error: invalid xml configuration file."                          |  |  |
| 0x00000004 | "FS_PROG Error: invalid destination IP address."                          |  |  |
| 0x00000005 | "FS_PROG Error: invalid source IP address."                               |  |  |
| 0x00000006 | "FS_PROG Error: invalid MAC address for port 1."                          |  |  |
| 0x0000007  | "FS_PROG Error: invalid MAC address for port 2."                          |  |  |
| 0x0000008  | "FS_PROG Error: invalid MAC address for ethernet port."                   |  |  |
| 0x0000009  | "FS_PROG Error: invalid serial number"                                    |  |  |
| 0x00000010 | "Socket error occurred while sending the configuration."                  |  |  |
| 0x00000011 | "No response (Socket Error 10060)"                                        |  |  |
| 0x00000012 | "Error in configuration content."                                         |  |  |
| 0x00000013 | "Response and destination IP differ."                                     |  |  |
| 0x00000014 | "Invalid response received."                                              |  |  |
| 0x00000015 | "Connection reset by peer (SocketError 10054)."                           |  |  |
| 0x00000020 | "Configurations data were rejected by the device.                         |  |  |
| 0x00000021 | "CRC error. Saving the new device configuration failed."                  |  |  |
| 0x00000022 | "At least one data block could not be interpreted / processed by device." |  |  |

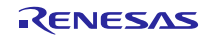

# Website and Support

# Renesas Electronics Website <u>http://www.renesas.com/</u>

Inquiries

http://www.renesas.com/inquiry

All trademarks and registered trademarks are the property of their respective owners.

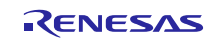

#### **Revision Record**

|      |                | Description |                      |
|------|----------------|-------------|----------------------|
| Rev. | Date           | Page        | Summary              |
| 1.00 | March 20, 2015 | _           | First edition issued |

# General Precautions in the Handling of MPU/MCU Products

The following usage notes are applicable to all MPU/MCU products from Renesas. For detailed usage notes on the products covered by this manual, refer to the relevant sections of the manual. If the descriptions under General Precautions in the Handling of MPU/MCU Products and in the body of the manual differ from each other, the description in the body of the manual takes precedence.

1. Handling of Unused Pins

Handle unused pins in accordance with the directions given under Handling of Unused Pins in the manual.

- The input pins of CMOS products are generally in the high-impedance state. In operation with an unused pin in the open-circuit state, extra electromagnetic noise is induced in the vicinity of LSI, an associated shoot-through current flows internally, and malfunctions occur due to the false recognition of the pin state as an input signal become possible. Unused pins should be handled as described under Handling of Unused Pins in the manual.
- 2. Processing at Power-on

The state of the product is undefined at the moment when power is supplied.

- The states of internal circuits in the LSI are indeterminate and the states of register settings and pins are undefined at the moment when power is supplied.
   In a finished product where the reset signal is applied to the external reset pin, the states of pins are not guaranteed from the moment when power is supplied until the reset process is completed.
   In a similar way, the states of pins in a product that is reset by an on-chip power-on reset function are not guaranteed from the moment when power is supplied until the power reaches the level at which resetting has been specified.
- 3. Prohibition of Access to Reserved Addresses

Access to reserved addresses is prohibited.

- The reserved addresses are provided for the possible future expansion of functions. Do not access
  these addresses; the correct operation of LSI is not guaranteed if they are accessed.
- 4. Clock Signals

After applying a reset, only release the reset line after the operating clock signal has become stable. When switching the clock signal during program execution, wait until the target clock signal has stabilized.

- When the clock signal is generated with an external resonator (or from an external oscillator) during a reset, ensure that the reset line is only released after full stabilization of the clock signal. Moreover, when switching to a clock signal produced with an external resonator (or by an external oscillator) while program execution is in progress, wait until the target clock signal is stable.
- 5. Differences between Products

Before changing from one product to another, i.e. to a product with a different part number, confirm that the change will not lead to problems.

— The characteristics of an MPU or MCU in the same group but having a different part number may differ in terms of the internal memory capacity, layout pattern, and other factors, which can affect the ranges of electrical characteristics, such as characteristic values, operating margins, immunity to noise, and amount of radiated noise. When changing to a product with a different part number, implement a system-evaluation test for the given product.

#### 1. Descriptions of circuits, software and other related information in this document are provided only to illustrate the operation of semiconductor products and application examples. You are fully responsible for the incorporation of these circuits, software, and information in the design of your equipment. Renesas Electronics assumes no responsibility for any losses incurred by you or third parties arising from the use of these circuits, software, or information 2. Renesas Electronics has used reasonable care in preparing the information included in this document, but Renesas Electronics does not warrant that such information is error free. Renesas Electron assumes no liability whatsoever for any damages incurred by you resulting from errors in or omissions from the information included hereir 3. Renesas Electronics does not assume any liability for infringement of patents, copyrights, or other intellectual property rights of third parties by or arising from the use of Renesas Electronics products or technical information described in this document. No license, express, implied or otherwise, is granted hereby under any patents, copyrights or other intellectual property rights of Renesas Electronics or others You should not alter, modify, copy, or otherwise misappropriate any Renesas Electronics product, whether in whole or in part. Renesas Electronics assumes no responsibility for any losses incurred by you or third parties arising from such alteration, modification, copy or otherwise misappropriation of Renesas Electronics product 5. Renesas Electronics products are classified according to the following two quality grades: "Standard" and "High Quality". The recommended applications for each Renesas Electronics product depends on the product's quality grade, as indicated below "Standard": Computers; office equipment; communications equipment; test and measurement equipment; audio and visual equipment; home electronic appliances; machine tools; personal electronic equipment; and industrial robots etc. "High Quality": Transportation equipment (automobiles, trains, ships, etc.): traffic control systems; anti-disaster systems; anti-crime systems; and safety equipment etc. Renesas Electronics products are neither intended nor authorized for use in products or systems that may pose a direct threat to human life or bodily injury (artificial life support devices or systems, surgical implantations etc.), or may cause serious property damages (nuclear reactor control systems, military equipment etc.). You must check the quality grade of each Renesas Electronics product before using it in a particular application. You may not use any Renesas Electronics product for any application for which it is not intended. Renesas Electronics shall not be in any way liable for any damages or losses incurred by you or third parties arising from the use of any Renesas Electronics product for which the product is not intended by Renesas Electronics. 6. You should use the Renesas Electronics products described in this document within the range specified by Renesas Electronics, especially with respect to the maximum rating, operating supply voltage range, movement power voltage range, heat radiation characteristics, installation and other product characteristics. Renesas Electronics shall have no liability for malfunctions or damages arising out of the use of Renesas Electronics products beyond such specified ranges. Although Renesas Electronics endeavors to improve the quality and reliability of its products, semiconductor products have specific characteristics such as the occurrence of failure at a certain rate and malfunctions under certain use conditions. Further, Renesas Electronics products are not subject to radiation resistance design. Please be sure to implement safety measures to guard them against the possibility of physical injury, and injury or damage caused by fire in the event of the failure of a Renesas Electronics product, such as safety design for hardware and software including but not limited to redundancy, fire control and malfunction prevention, appropriate treatment for aging degradation or any other appropriate measures. Because the evaluation of microcomputer software alone is very difficult, lease evaluate the safety of the final products or systems manufactured by you 8. Please contact a Renesas Electronics sales office for details as to environmental matters such as the environmental compatibility of each Renesas Electronics product. Please use Renesas Electronics products in compliance with all applicable laws and regulations that regulate the inclusion or use of controlled substances, including without limitation, the EU RoHS Directive. Renesas Electronics assure no liability for damages or losses occurring as a result of your noncompliance with applicable laws and regulations. 9. Renesas Electronics products and technology may not be used for or incorporated into any products or systems whose manufacture, use, or sale is prohibited under any applicable domestic or foreign laws or regulations. You should not use Renesas Electronics products or technology described in this document for any purpose relating to military applications or use by the military, including but not limited to the development of weapons of mass destruction. When exporting the Renesas Electronics products or technology described in this document, you should comply with the applicable export control laws and regulations and follow the procedures required by such laws and regulations. 10. It is the responsibility of the buyer or distributor of Renesas Electronics products, who distributes, disposes of, or otherwise places the product with a third party, to notify such third party in advance of the contents and conditions set forth in this document, Renesas Electronics assumes no responsibility for any losses incurred by you or third parties as a result of unauthorized use of Renesas Electronics products 11. This document may not be reproduced or duplicated in any form, in whole or in part, without prior written consent of Benesas Electronics. 12. Please contact a Renesas Electronics sales office if you have any questions regarding the information contained in this document or Renesas Electronics products, or if you have any other inquiries. (Note 1) "Renesas Electronics" as used in this document means Renesas Electronics Corporation and also includes its majority-owned subsidiaries (Note 2) "Renesas Electronics product(s)" means any product developed or manufactured by or for Renesas Electronics.

Notice

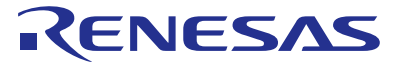

#### SALES OFFICES

#### **Renesas Electronics Corporation**

http://www.renesas.com

Refer to "http://www.renesas.com/" for the latest and detailed information.

 Renesas Electronics America Inc.

 2801 Scott Boulevard Santa Clara, CA 95050-2549, U.S.A.

 Tel: +1-405-888-6000, Fax: +1-406-588-6130

 Renesas Electronics Canada Limited

 Di10 Nicholson Road, Newmarket, Ontario L3Y 9C3, Canada

 Tel: +1-905-888-5441, Fax: +1-905-898-3220

 Renesas Electronics Europe Limited

 Dukes Meadow, Millboard Road, Bourne End, Buckinghamshire, SL8 5FH, U.K

 Tel: +44-162-555-100, Fax: +44-1625-585-900

 Renesas Electronics Europe GmbH

 Arcadiastrases 10, 40472 Düsseldorf, Germany

 Tel: +44-211-5503-0, Fax: +49-211-6503-1327

 Renesas Electronics (China) Co., Ltd.

 Renesas Flectronics (China) Co., Ltd.

 Hoid 10, Nicholastrase 10, 40472 zbesolago, Co., Ltd.

 Unit 301, Tower A, Central Towers, 555 Langao Road, Putuo District, Beijing 100191, P.R. China

 Tel: +86-10-2226-0888, Fax: +862-12-226-0399

 Renesas Electronics (Shanghai) Co., Ltd.

 Unit 301, Tower A, Central Towers, 555 Langao Road, Putuo District, Shanghai, P. R. China 200333

 Tel: +86-21-2226-0888, Fax: +862-2286-0922/9044

 Renesas Electronics Hong Kong Limited

 Unit 101-1151, 10FC, Tower A, Grand Century Place, 193 Prince Edward Road West, Mongkok, Kowloon, Hong Kong

 Tel: +886-2175-9600

 Renesas Electronics Singapore Pte. Ltd.

 <td